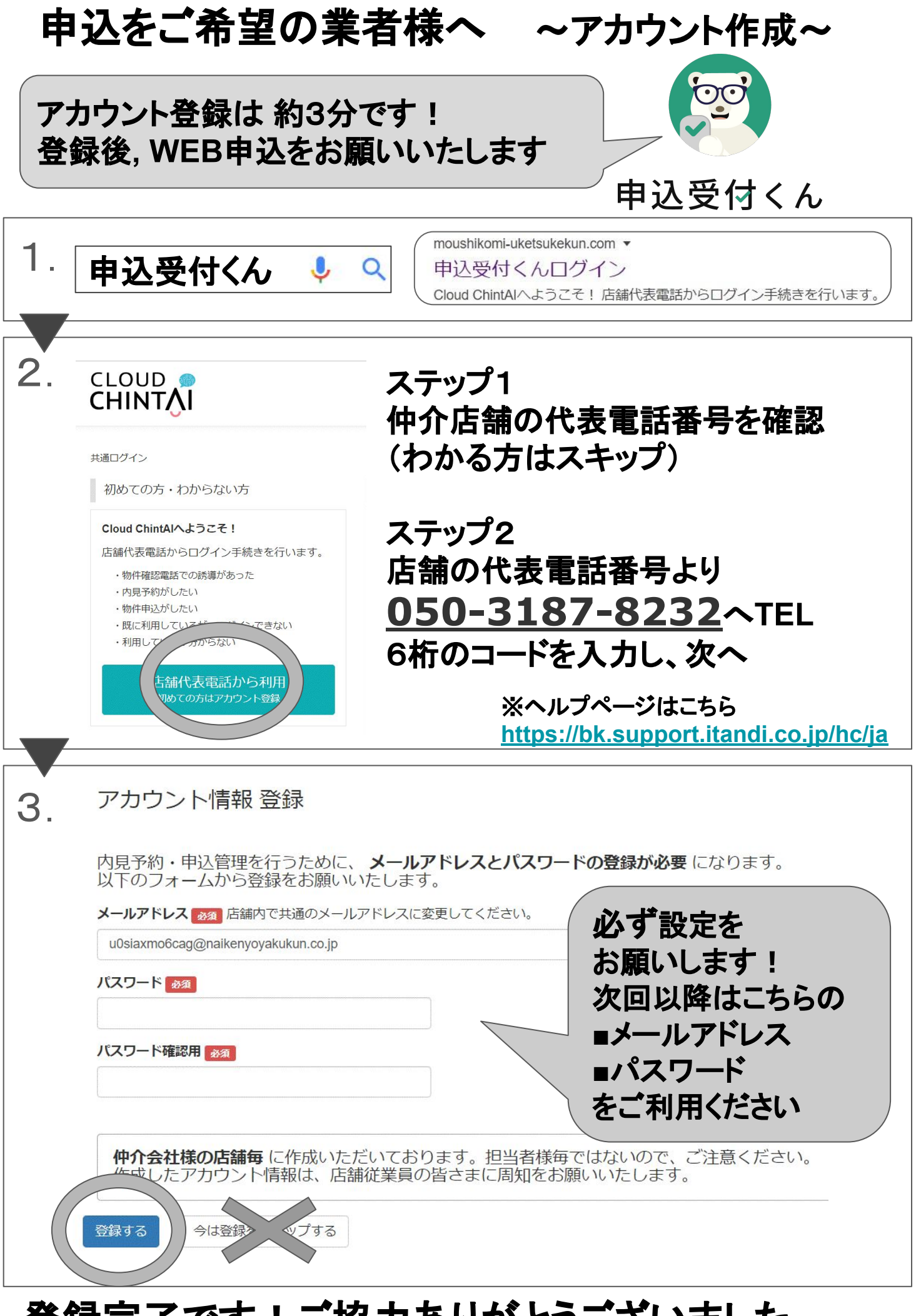

## 登録完了です!ご協力ありがとうございました。

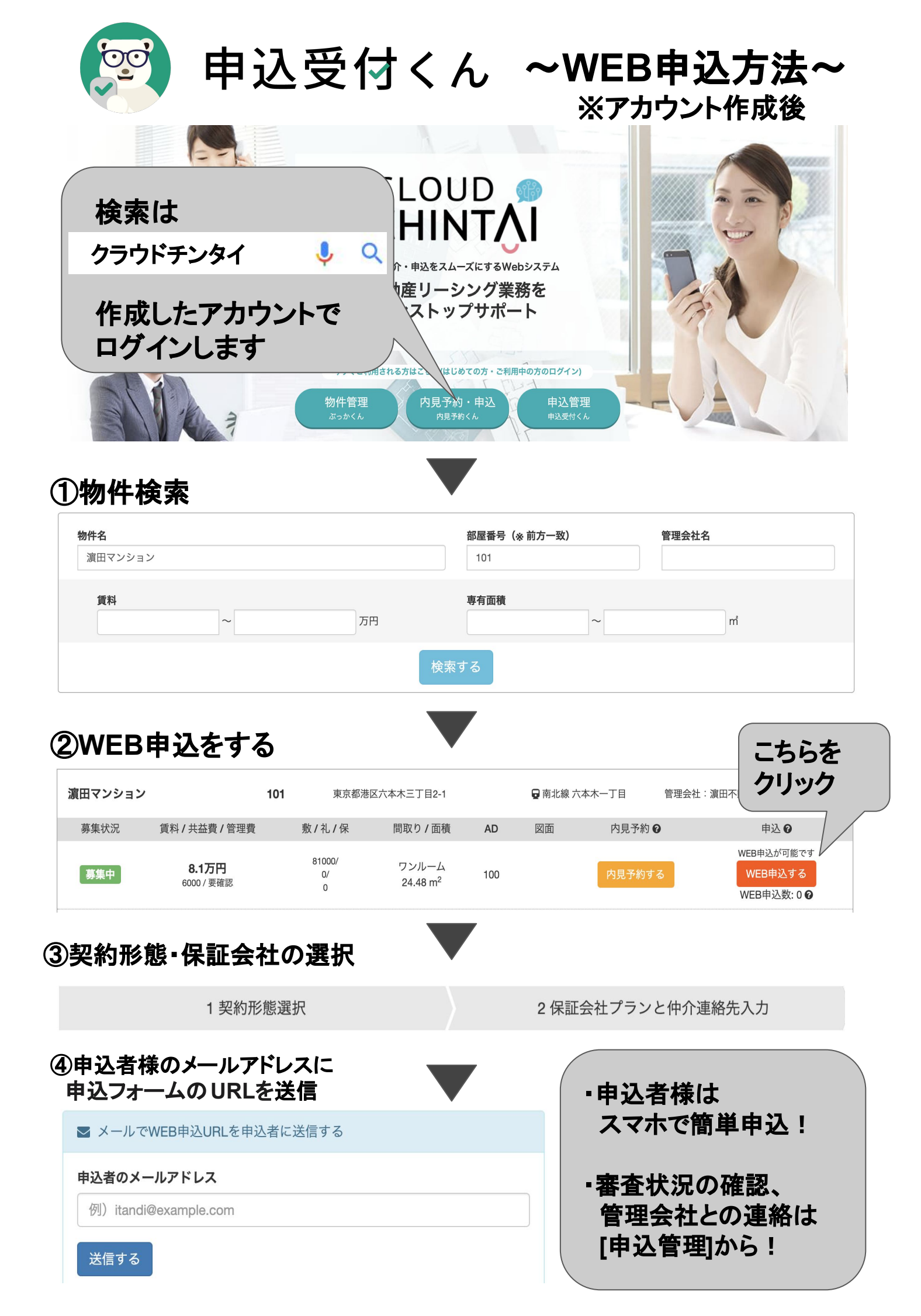